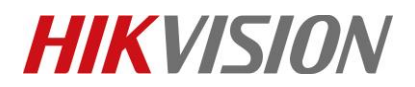

| Title:   | How to Upgrade Wi-Fi doorbell Firmware | Version: | v1.0 | Date: | 11/8/2018 |
|----------|----------------------------------------|----------|------|-------|-----------|
| Product: | Video Intercom                         |          |      | Page: | 1 of 3    |

## Instructions

There are 3 methods you can choose to upgrade Wi-Fi doorbell firmware:

- 1. Upgrade in Hik-Connect app
- 2. Upgrade with SD card
- 3. Upgrade with iVMS-4200

## How to Upgrade Wi-Fi doorbell Firmware

### **Upgrade Methods**

#### 1. Upgrade in Hik-connect App

- It is required to add Wi-Fi doorbell to your Hik-Connect account in advance, and make sure the status of Hik-Connect is online.
- Hik-Connect will automatically detect new available firmware for Wi-Fi door bell, you can upgrade in: Device Setting-> Device Version.

| ●●●●○ 中国电信   |                                              | ≵ 89% 💷 )    |
|--------------|----------------------------------------------|--------------|
| $\leftarrow$ | Settings                                     |              |
|              |                                              |              |
| <b>&gt;</b>  | DoorBell(738669158)<br>DS-KB6003-WIP(7386691 | 58)          |
| Time Zone    |                                              | UTC+08:00 >  |
| Date Forma   | at                                           | MM-DD-YYYY > |
| Alarm Notif  | ication                                      | Disable >    |
| Loudspeak    | er Volume                                    | >            |
| Microphone   | e Volume                                     | >            |
| Storage Sta  | atus                                         | >            |
| Device Vers  | sion                                         | • >          |
| Device Info  | rmation                                      | >            |
|              | Delete Device                                |              |

#### 2. Upgrade with SD Card

Put the new firmware ('digicap.dav' file) into SD card root directory, insert card to Wi-Fi door bell, restart device, device will automatically upgrade and reboot.

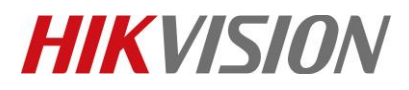

| Title:   | How to Upgrade Wi-Fi doorbell Firmware | Version: | v1.0 | Date: | 11/8/2018 |
|----------|----------------------------------------|----------|------|-------|-----------|
| Product: | Video Intercom                         |          |      | Page: | 2 of 3    |

#### 3. Upgrade with iVMS-4200

- Make sure your computer and your Wi-Fi doorbell are in same network, using activate password to add device into iVMS-4200. If you haven't set activate password for Wi-Fi doorbell before, the default password is 'admin + Verification Code' (Format such as: 'adminHLPVTL').
- 2) You can upgrade in: Remote Configuration -> System -> System Maintenance:

|                      | Remote Configuration ×      |
|----------------------|-----------------------------|
| 🖃 🚳 System           | System Maintenance          |
| Device Information   | System Management           |
| General              | Reboot                      |
| 🔅 System Maintenance | Restore Default Settings    |
| 🎡 User               | Restore All                 |
| @ RS485              | Import Configuration File   |
| 🖭 🚳 Intercom         | Export Configuration File   |
| 🖭 🌀 Network          | Remote Upgrade              |
| 🕐 🚳 Video Display    | Select Type: Upgrade File V |
|                      | Select File:                |
|                      | Progress:                   |

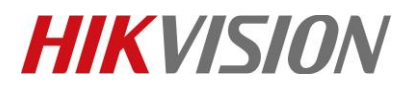

| Title:   | How to Upgrade Wi-Fi doorbell Firmware | Version: | v1.0 | Date: | 11/8/2018 |
|----------|----------------------------------------|----------|------|-------|-----------|
| Product: | Video Intercom                         |          |      | Page: | 3 of 3    |

# First Choice for Security Professionals *HIK*VISION Technical Support